# INTIMIDATOR SPOT 400 IRC

# **User Manual**

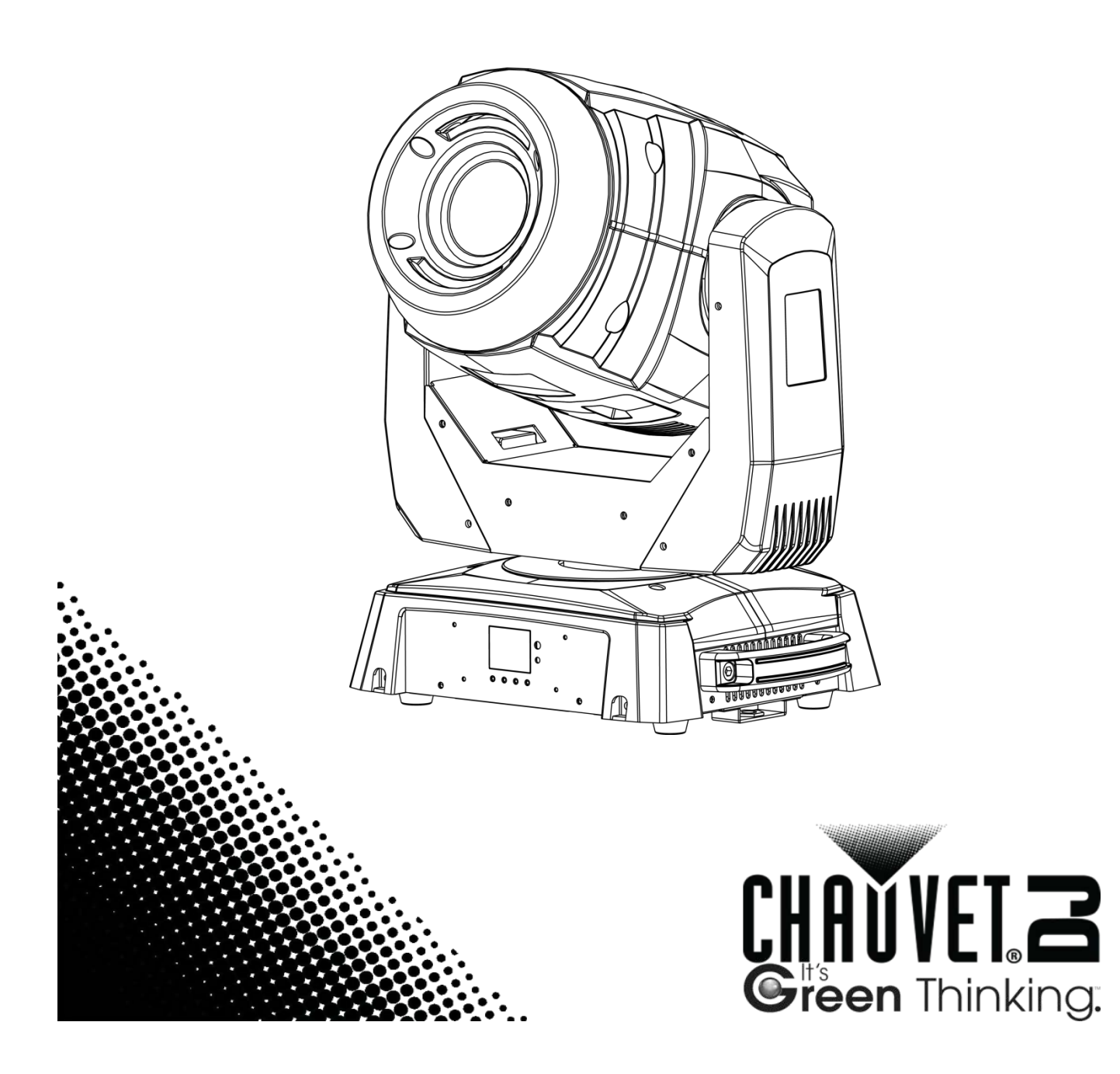

# TABLE OF CONTENTS

| 1. Before You Begin        | 4 |
|----------------------------|---|
| What Is Included           |   |
| Unpacking Instructions     |   |
| Claims                     |   |
| Manual Conventions         |   |
| Symbols                    |   |
| Disclaimer                 |   |
| Product at a Glance        |   |
| Safety Notes               |   |
| 2. Introduction            | 6 |
| Overview                   | 6 |
| Front and Back Panels      | 7 |
| Dimensions                 | 8 |
| 3 Setun                    | 9 |
|                            |   |
| Fuse Replacement           |   |
| Power Linking              |   |
| Power Linking              |   |
| Fower Linking Diagram      |   |
| Oriontation                |   |
| Direntation                |   |
| Rigging Diagram            |   |
| Ngging Diagram             |   |
| DMX Linking Diagram        |   |
| A Operation                |   |
| 4. Operation               |   |
| Control Panel Descriptions |   |
| Menu Map                   |   |
|                            |   |
| DMX Personalities          |   |
| DMX Starting Address       |   |
| DMX Channel Assignments    |   |
| 14CH                       |   |
|                            |   |
| Standalone Configuration   |   |
|                            |   |
| Sound Mode                 |   |
|                            |   |
| IRC-6 Operations           |   |
| Master Slave Configuration |   |
| Configuring the Slaves     |   |
| Configuring the Master     |   |
| Settings Configuration     |   |
| Pan Reverse                |   |
|                            |   |
| Screen Reverse             |   |
| Pan Angle                  |   |
|                            |   |
| Sensitivity                |   |

| System Information           |
|------------------------------|
| Gobo Configuration           |
| Included Gobos               |
| Replacing Gobos              |
|                              |
| Gobo Access Door             |
| Gobo Wheel Through Door      |
| Gobo Wheel, Holder, And Gobo |
| 5. Technical Information     |
| Product Maintenance          |
| 6. Technical Specifications  |
| Returns                      |
| Contact Us                   |

# **1. BEFORE YOU BEGIN**

| What Is<br>Included       | <ul> <li>Intimidator<sup>™</sup> Spot 400 IRC</li> <li>Hanging Bracket with Mounting Hardware</li> </ul> | <ul><li>Warranty Card</li><li>Quick Reference Guide</li></ul>                                     |
|---------------------------|----------------------------------------------------------------------------------------------------|---------------------------------------------------------------------------------------------------|
| Unpacking<br>Instructions | Carefully unpack the Intimidator <sup>™</sup> Spot 400 IRC and are in good condition.                    | C and check that all the parts are in the package,                                                |
| Claims                    | If the box, or any of the contents, appear dama<br>file a claim with the carrier immediately. Failure    | naged from shipping, save all the packaging and e to report damage to the carrier immediately, or |

failure to save all the packaging, can invalidate a claim.

For other issues, such as missing components or parts, damage not related to shipping, or concealed damage, file a claim with CHAUVET® within 7 days of delivery. See <u>Contact Us</u>.

| Manual      | Convention      | Meaning                                                                                            |
|-------------|-----------------|----------------------------------------------------------------------------------------------------|
| Conventions | 1—512           | A range of values                                                                                  |
|             | 50/60           | A set of values                                                                                    |
|             | Settings        | A menu option                                                                                      |
|             | Menu > Settings | A sequence of menu options                                                                         |
|             | <enter></enter> | A button                                                                                           |
| Symbols     | Convention      | Meaning                                                                                            |
| $\triangle$ |                 | Critical information. Ignoring it can cause malfunction, damage the product, or harm the operator. |
|             | Í               | Important information. Ignoring it can cause the product to malfunction.                           |
|             |                 | Useful information.                                                                                |

**Disclaimer** The information and specifications contained in this User Manual are subject to change without notice. CHAUVET® assumes no responsibility or liability for any errors or omissions, and reserves the right to revise or recreate this manual at any time. The latest version of this manual can be downloaded from <a href="http://www.chauvetlighting.com/product-manuals-literature/">http://www.chauvetlighting.com/product-manuals-literature/</a>.

### © Copyright 2014 CHAUVET®. All rights reserved.

Electronically published by CHAUVET® in the United States of America.

| Author   | Date    | Editor  | Date    |
|----------|---------|---------|---------|
| L. Henry | 3/27/14 | A. Leon | 3/28/14 |

| Product at a | Use on Dimmer   | × | Auto Program              | Р |
|--------------|-----------------|---|---------------------------|---|
| Glance       | Outdoor Use     | X | Auto-Ranging Power Supply | Р |
|              | Sound-Activated | Ρ | Replaceable Fuse          | Р |
|              | DMX             | Р | User-Serviceable          | X |
|              | Master/Slave    | Р |                           |   |

**Safety Notes** These notes include important information about the mounting, use, and maintenance of this product. Read these notes before using the product.

- Always connect the product to a grounded circuit to avoid the risk of electrocution.
- Make sure the power cord is not crimped or damaged.
- Always disconnect the product from the power source before cleaning it or replacing the fuse.

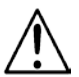

- Never disconnect the product from the power source by pulling or tugging on the cord.
- $\cdot$   $\,$  If mounting the product overhead, always secure it with a safety cable.
- Make sure there are no flammable materials close to the product when it is operating.
- · Avoid direct eye exposure to the light source while the product is on.
- Do not touch the product's housing when the product is operating because the housing can be very hot.
- This product is not intended for permanent installation.
- The product is for indoor use only! It is rated at IP20.
- Do not expose the product to rain or moisture.
- Make sure that the voltage of the product's power source is within the range stated on the label or on the rear panel of the product.
- Never connect the product to a dimmer or a rheostat.
- Make sure to replace the fuse with another fuse of the same type and rating.
- Always install the product in a location with adequate ventilation, and leave at least 20 in (50 cm) between the product and adjacent surfaces.
- Be sure that no ventilation slots on the product's housing are blocked.
- Do not operate the product in an ambient temperature higher than 104 °F (40 °C).
- Always carry the product by the hanging/mounting bracket or the carry handles.
- In the event of a serious operating problem, stop using the product immediately.
- Never try to repair the product. Repairs carried out by untrained people can lead to damage or malfunction.
- If repairs are required, contact the nearest authorized technical assistance center.
   See <u>Contact Us</u>

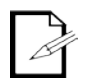

• Keep this User Manual for future reference. If the product is sold, give this manual to the next owner.

# **2.** INTRODUCTION

The Intimidator<sup>™</sup> Spot 400 IRC is an exceptionally bright, 140-W LED moving head spot designed for large events. It has eight attractive and colorful rotating gobos and a gobo access door for easily installing custom gobos. The motorized focus and 3-facet rotating prism provide the tools to make a variety of looks and cover both large and small areas with light and color. The Intimidator<sup>™</sup> Spot 400 IRC has an attractive and easy-to-use menu and a crisp full color LCD display. The Intimidator<sup>™</sup> Spot 400 IRC can be operated in Standalone mode, and control options available are via either a DMX controller or the optional CHAUVET® IRC-6 wireless remote. The Intimidator<sup>™</sup> Spot 400 IRC fits best in the CHS-50 VIP Gear Bag from CHAUVET®.

### **Overview**

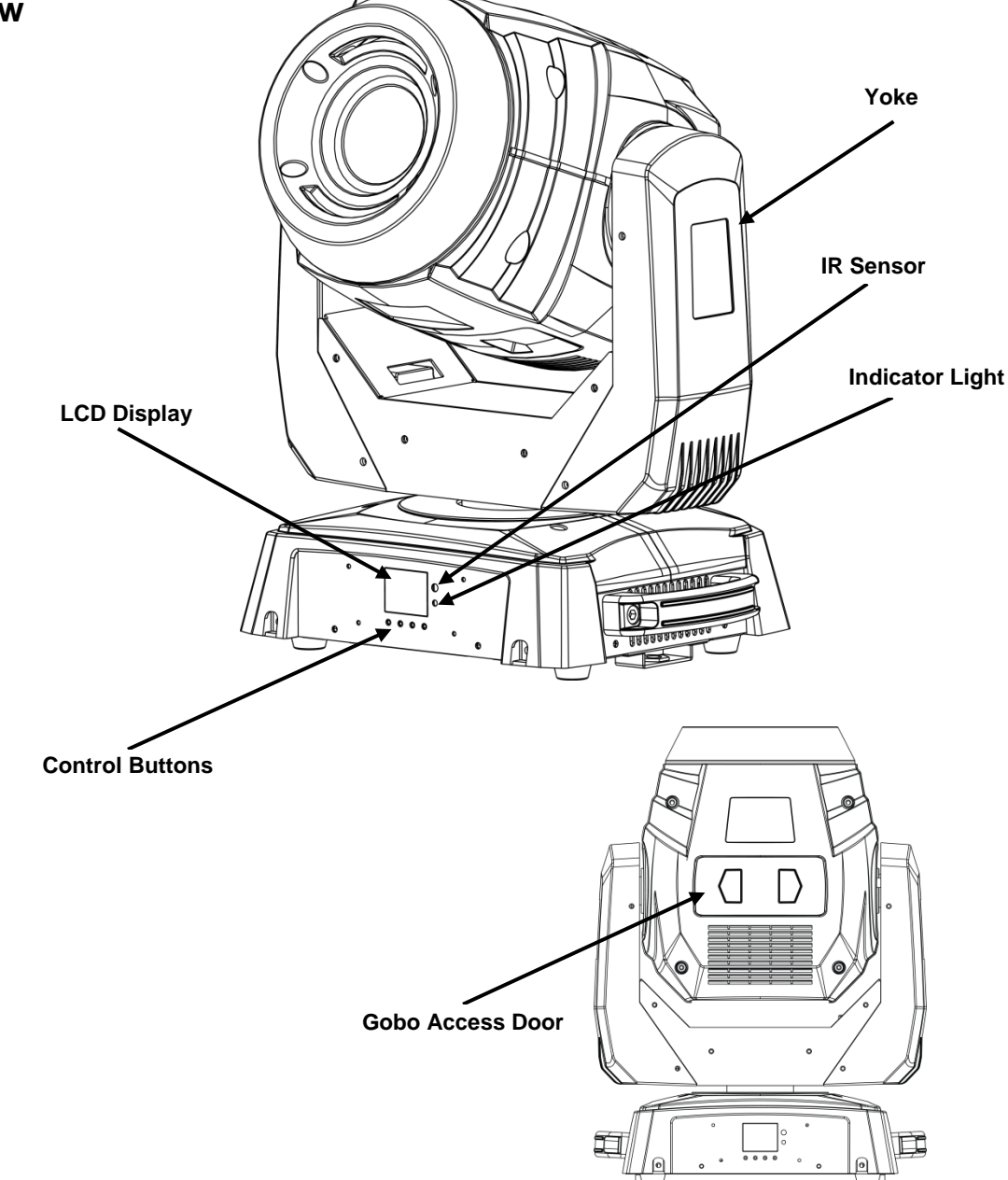

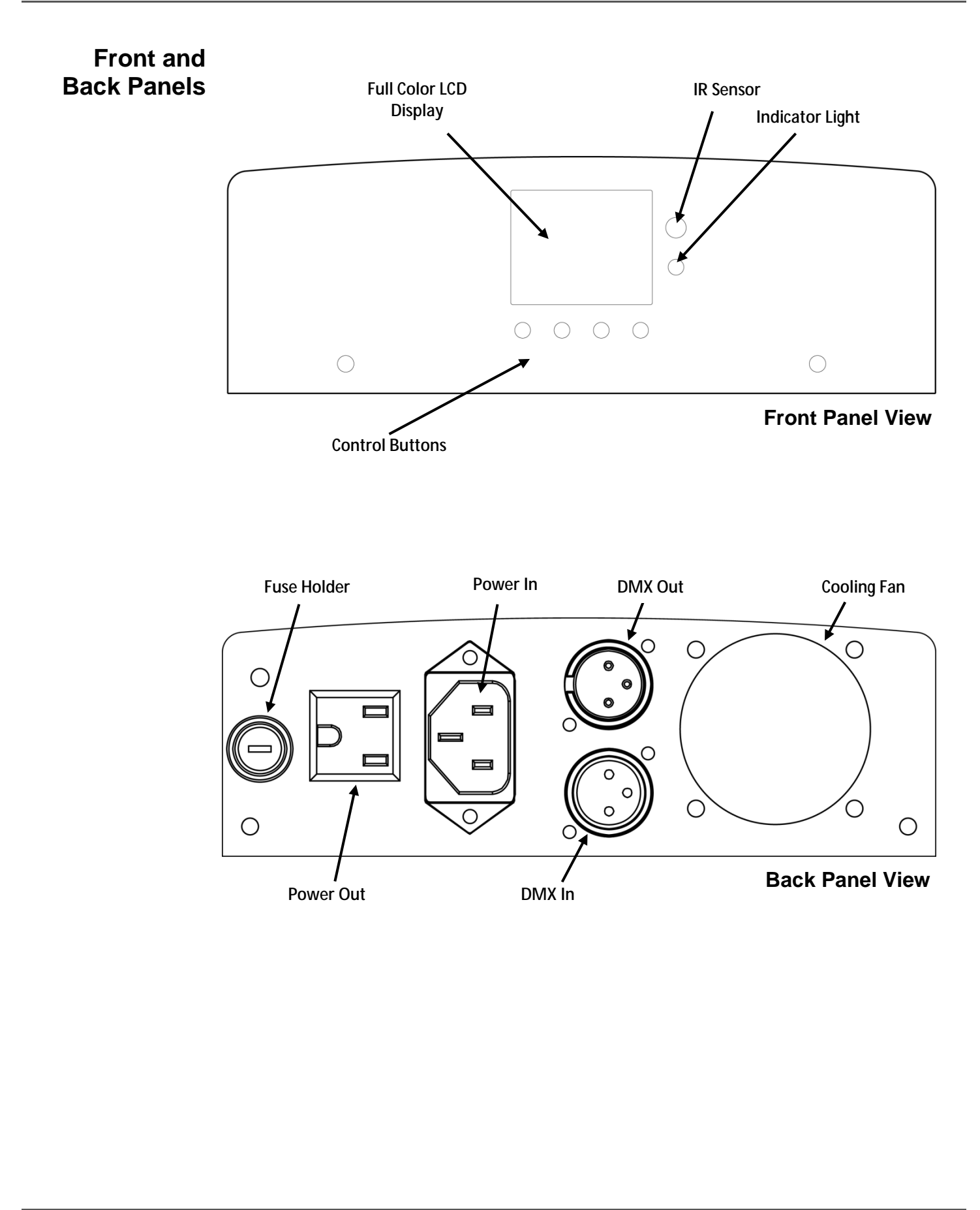

### Dimensions

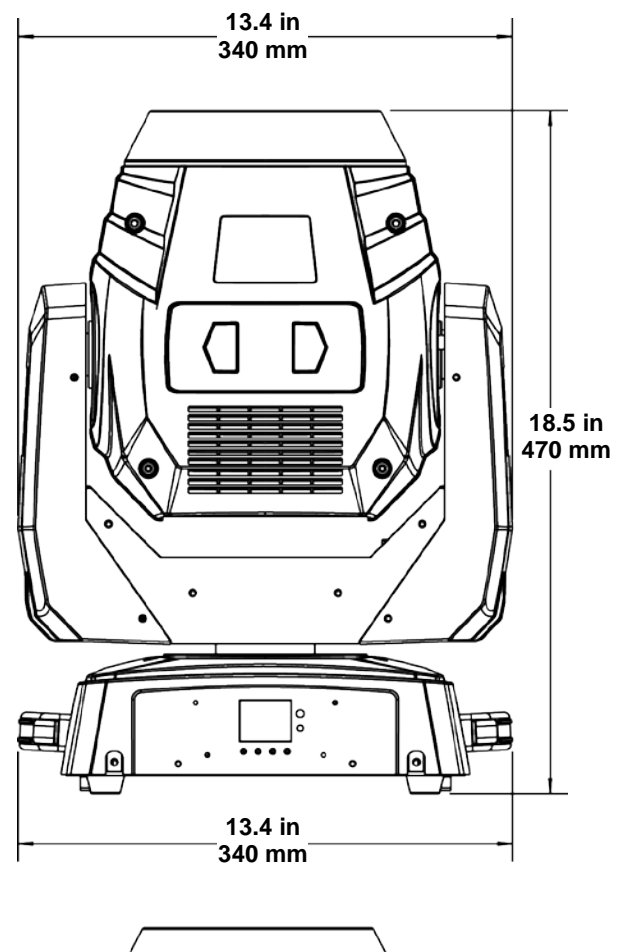

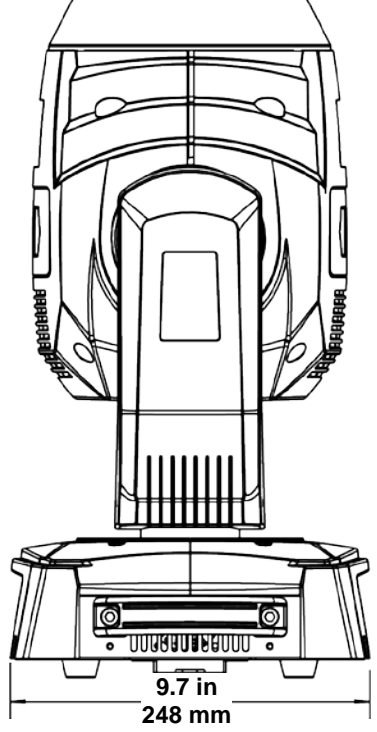

# 3. Setup

**AC Power** The Intimidator<sup>™</sup> Spot 400 IRC has an internal auto-ranging power supply that works with an input voltage range of 100 to 240 VAC, 50/60 Hz.

To determine the product's power requirements (circuit breaker, power outlet, and wiring), use the current value listed on the label affixed to the product's back panel, or refer to <u>Technical</u> <u>Specifications</u> in this manual. The current rating that is listed indicates the product's average current draw under normal conditions.

For more information about circuit breakers, download Sizing Circuit Breakers from the CHAUVET® website: <u>www.chauvetlighting.com/download/</u>.

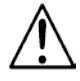

Always connect the product to a protected circuit (circuit breaker or fuse). Make sure the product has an appropriate electrical ground.

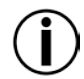

Never connect the product to a rheostat (variable resistor) or dimmer circuit, even if the rheostat or dimmer channel serves only as a 0 to 100% switch.

### Fuse Replacement

- Fuse 1. Disconnect the product from power.
  - 2. Use a flathead head screwdriver to unscrew the fuse holder cap from the housing.
  - 3. Remove the blown fuse.
  - 4. Replace the blown fuse with a fuse of the same type and rating.
  - 5. Screw the fuse holder cap back in place and reconnect power.

For information about the type of fuse to use with this product, refer to <u>Technical Specifications</u>.

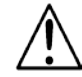

Disconnect the product from power before replacing the fuse.

Always replace a blown fuse with another of the same type and rating.

**Power Linking** Power linking is connecting products together through their Power In and Power Out sockets. Power linking allows many products to be powered from one power outlet.

Up to 5 Intimidator<sup>™</sup> Spot 400 IRCs can be power linked at 120 V and up to 10 Intimidator<sup>™</sup> Spot 400 IRCs can be power linked at 230 V.

The diagram below illustrates the power-linking process.

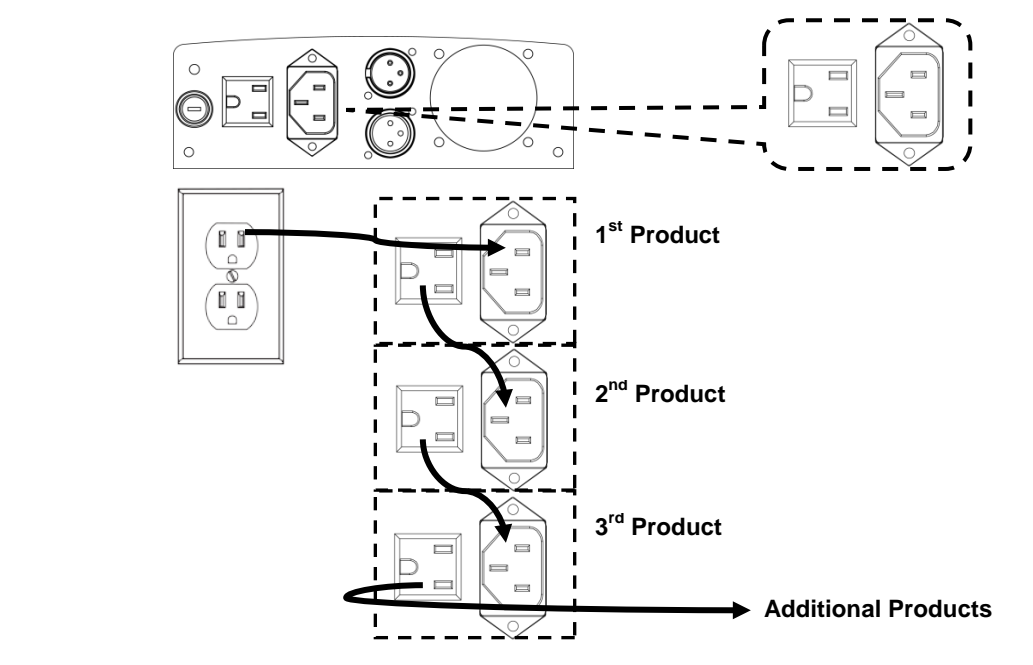

Do not power link more than 5 Intimidator™ Spot 400 IRC at 120 V.

Do not power link more than 10 Intimidator™ Spot 400 IRC at 230 V.

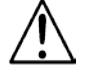

The diagram above shows the North American version of the product only! If using this product anywhere other than North America, consult with the local CHAUVET® distributor because power linking connectors and requirements differ from country to country, and region to region

Power Linking Diagram

- **Mounting** Before mounting the product, read and follow the safety recommendations in <u>Safety Notes</u>. Be sure to use a clamp that is rated for the product's weight. For the product's weight, see <u>Technical Specifications</u>. For the CHAUVET® line of mounting clamps go to <u>www.chauvetlighting.com/cables-clamps-main.html/</u>
- **Orientation** The Intimidator<sup>™</sup> Spot 400 IRC is designed to hang from a pipe or truss at any angle or to sit on its rubber feet on a horizontal surface. Place the product so there is at least 20 inches of space around it and the control panel is accessible.
  - **Rigging** Rig the product from a structure or surface that can support its weight. For the product's weight, see <u>Technical Specifications</u>.

When mounting the product overhead, always use a mounting clamp and safety cable, and attach the product securely to a rigging point such as a pipe or truss. The CHAUVET® **CH-05** safety cable and the CHAUVET® **CLP-15** clamp are appropriate for this product. The mounting bracket has a 13-mm hole and 13-mm wide slots which are appropriate for this purpose.

When placing the product on a horizontal surface, make sure the surface can support the product's weight. If the surface is overhead, secure the product with a safety cable. Make sure that the product is protected from people and objects.

When using only one mounting clamp, be sure to use a clamp with a captive bolt to

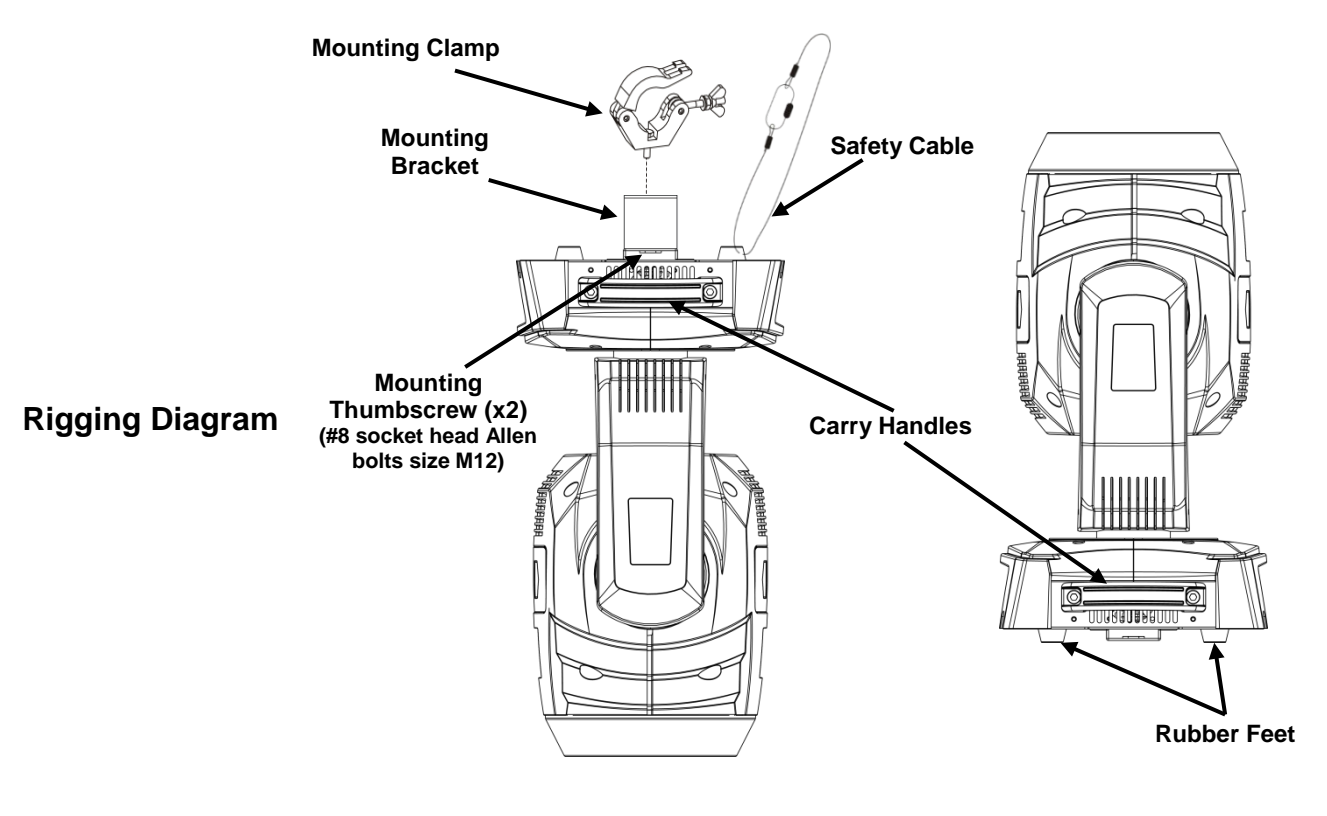

prevent accidental loosening.

# **DMX Linking** DMX linking is connecting products together through their DMX In and DMX Out sockets. DMX linking allows many products to be controlled by a single DMX control source.

The Intimidator<sup>™</sup> Spot 400 IRC operates in Master/Slave mode, and in DMX Control mode, both of which require DMX linking. In Master/Slave mode the master product sends DMX signals to the slaves. In DMX Control mode the lighting control board sends DMX signals to all the products that are DMX linked (daisy chained).

To DMX link a number of Intimidator<sup>™</sup> Spot 400 IRC, connect the DMX cable from the DMX Out of the master, or the lighting control board, to the DMX In of the first product in the daisy chain. Then connect another DMX cable from the DMX Out of the first product in the daisy chain to the DMX In of the next product.

Continue connecting each subsequent product until all the products are part of the chain.

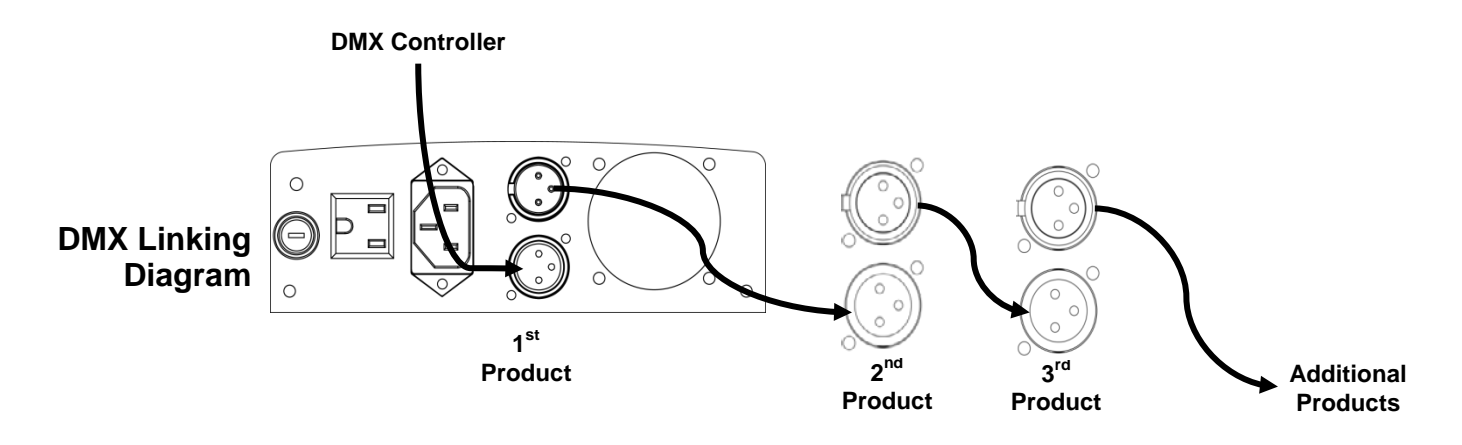

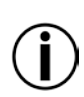

When DMX linking Intimidator<sup>™</sup> Spot 400 IRC products for Master/Slave operation, the DMX controller is not a part of the DMX daisy chain and the master is the first product in the chain. See <u>Master/Slave Configuration</u> for details.

Do not link more than 32 products into a single DMX chain.

# 4. OPERATION

**Control Panel** To access the control panel menu functions, use the four buttons underneath the display.

### **Descriptions**

| Button                                                                     | Function                                                      |  |  |
|----------------------------------------------------------------------------|---------------------------------------------------------------|--|--|
| <menu> Enters or exits from a menu function</menu>                         |                                                               |  |  |
| <up> Navigates up through a list or increases a numeric value</up>         |                                                               |  |  |
| <b>DOWN&gt;</b> Navigates down through a list or decreases a numeric value |                                                               |  |  |
| <enter></enter>                                                            | Enters into a menu function or sets the currently shown value |  |  |

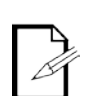

After using the control panel, there is a 30 second delay before the display returns to showing either the current DMX address and personality, or the current operating mode.

If the display goes blank after 30 seconds, it is because the Display option is set to OFF. To set the Display option to ON go to Menu > Setup > Display and change the value to ON. For more information see <u>Display ON/OFF</u>.

**Menu Map** The Menu Map outlines the functions available through the control panel menu, the programming levels that can be entered, and a description for each function.

| Main Function | Programming Levels |                | Description                          |
|---------------|--------------------|----------------|--------------------------------------|
| Address       | <b>001–512</b> D   |                | DMX starting address                 |
|               | DMX                | 14CH           | DMY personality                      |
|               | Divix              | 08CH           |                                      |
| Pup Mode      |                    | Auto           | Auto mode                            |
| Run wode      | Sound              |                | Sound mode                           |
|               |                    | Slave          | Slave mode                           |
|               |                    | IR             | Infrared control                     |
|               | Pan Povorso        | OFF            | Normal pan operation                 |
|               | Fall Reverse       | ON             | Reverse pan operation                |
|               | Tilt Poverse       | OFF            | Normal tilt operation                |
|               | The Reverse        | ON             | Reverse tilt operation               |
|               | Screen Reverse     | OFF            | Normal display                       |
|               |                    | ON             | Upside-down display                  |
|               | Pan Angle          | 540            | 540° pan angle range                 |
| Setup         |                    | 360            | 360° pan angle range                 |
|               |                    | 180            | 180° pan angle range                 |
|               |                    | 270            | 270° tilt angle range                |
|               | Tilt Angle         | 180            | 180° tilt angle range                |
|               |                    | 090            | 90° tilt angle range                 |
|               | Sensitivity        | 001—100        | Sound sensitivity                    |
|               |                    | Reset          | Resets the product                   |
|               | Factory Set        |                | Loads factory defaults               |
|               |                    | Ver: VX.X      | Shows the software version           |
| Sve Info      | Runni              | ng Mode: XXXXX | Shows the current running mode       |
| 3y5 III0      | Dm                 | xAddress: XXX  | Shows the current DMX address        |
|               | Temperature: XXX   |                | Shows the LED temperature in Celsius |

# **DMX** Configuration prepares the Intimidator<sup>™</sup> Spot 400 IRC for use with a DMX lighting control board. To configure the product for DMX, it must be put into DMX mode, in a specific DMX personality, and be assigned a DMX starting address. Most products have more than one DMX personality. In general the personality with more channels offers more control options. The DMX starting address is used to identify the product from the lighting control board.

The following sections describe how to configure the Intimidator<sup>™</sup> Spot 400 IRC for use with a DMX controller.

For more information about DMX, see the CHAUVET® DMX Primer, available at <a href="http://www.chauvetlighting.com/downloads/DMX\_Primer\_Rev6\_WO.pdf">http://www.chauvetlighting.com/downloads/DMX\_Primer\_Rev6\_WO.pdf</a>

For information on available lighting controllers, see the CHAUVET® website at <u>http://www.chauvetlighting.com/dj-club\_controllers.html</u>.

**DMX** The Intimidator<sup>™</sup> Spot 400 IRC has 2 DMX personalities: a 14-channel personality and an **Personalities** <sup>8-channel</sup> personality.

To put the Intimidator<sup>™</sup> Spot 400 IRC into DMX mode and set the DMX personality, do the following:

- 1. Press **<MENU>** repeatedly until 4 icons show on the display.
- 2. Use **<UP>** or **<DOWN>** to highlight the **Run Mode** icon.
- 3. Press **<ENTER>**. The **Run Mode** options show on the display.
- 4. Use **<UP>** or **<DOWN>** to highlight **DMX**.
- 5. Press <ENTER>. A green dot shows on the DMX option line and the characters 8CH or 14CH show in green.
- 6. Use **<UP>** or **<DOWN>** to switch between **08CH** and **14CH**.
- 7. Press **<ENTER>** to select the DMX personality shown.

**DMX Starting** Address When selecting a starting DMX address, always consider the number of DMX channels needed for the selected DMX personality. Choosing a starting address that is too high can restrict access to some of the product's channels.

The Intimidator<sup>™</sup> Spot 400 IRC uses either 8 or 14 channels, depending on the personality. The highest configurable DMX address in 8-channel mode is **505**. The highest configurable DMX address in 14-channel mode is **499**.

For more information about DMX, download the CHAUVET® DMX Primer from the CHAUVET® website at <u>http://www.chauvetlighting.com/downloads/DMX Primer Rev6 WO.pdf</u>.

To set the DMX starting address, do the following:

- 1. If the display shows a number from **001–512**, go to step 5.
- 2. Press **<MENU>** repeatedly until 4 icons show on the display.
- 3. Use <UP> or <DOWN> to highlight Address.
- 4. Press <ENTER>. A number from 001–512 shows on the display.
- 5. Use **<UP>** or **<DOWN>** to change the number to the desired DMX starting address.
- 6. Press **<ENTER>** to select the DMX starting address.

**DMX Channel** The DMX Channel Assignments table below shows which DMX channels are used to control which functions. Be sure to become familiar with these values when operating the product with a DMX controller.

| 14CH | Channel | Function    | Value                  | Percent/Setting                              |
|------|---------|-------------|------------------------|----------------------------------------------|
|      | 1       | Pan         | 000 <b>ó</b> 255       | 0 to 540°                                    |
|      | 2       | Fine Pan    | 000 <b>ó</b> 255       | Fine control of panning                      |
|      | 3       | Tilt        | 000 <b>ó</b> 255       | 0 to 270°                                    |
|      | 4       | Fine Tilt   | 000 <b>ó</b> 255       | Fine control of tilting                      |
|      | 5       | Speed       | 000 <b>ó</b> 255       | Pant/Tilt speed (fast to slow)               |
|      |         |             | 000 <b>ó</b> 007       | White                                        |
|      |         |             | 008 <b>ó</b> 015       | Dark Blue                                    |
|      |         |             | 016 <b>ó</b> 023       | Yellow                                       |
|      |         |             | 024 <b>ó</b> 031       | Pink                                         |
|      | 6       |             | 032 <b>ó</b> 039 Green | Green                                        |
|      |         |             | 040 <b>ó</b> 047       | 047 Red                                      |
|      |         |             | 048 <b>ó</b> 055       | Light Blue                                   |
|      |         |             | 056 <b>ó</b> 063       | Orange Red                                   |
|      |         | Color Wheel | 064 <b>ó</b> 071       | White + Dark Blue                            |
|      |         | Color wheel | 072 <b>ó</b> 079       | Dark Blue + Yellow                           |
|      |         |             | 080 <b>ó</b> 087       | Yellow + Pink                                |
|      |         |             | 088 <b>ó</b> 095       | Pink + Green                                 |
|      |         |             | 096 <b>ó</b> 103       | Green + Red                                  |
|      |         |             | 104 <b>ó</b> 111       | Red + Light Blue                             |
|      |         |             | 112 <b>ó</b> 119       | Light Blue + Orange Red                      |
|      |         |             | 120 <b>ó</b> 127       | Orange Red + White                           |
|      |         |             | 128 <b>ó</b> 191       | Rainbow effect with increasing speed         |
|      |         |             | 192 <b>ó</b> 255       | Reverse rainbow effect with increasing speed |

| 14CH (Cont.) | Channel | Function          | Value            | Percent/Setting                                                                                                    |  |  |  |
|--------------|---------|-------------------|------------------|----------------------------------------------------------------------------------------------------|--|--|--|
|              |         |                   | $igodot_{0-7}$   |                                                                                                    |  |  |  |
|              |         |                   | <b>3</b> 2-39    | $ \begin{array}{c} \begin{array}{c} \begin{array}{c} \begin{array}{c} \begin{array}{c} \end{array}\\ 40-47 \end{array} \end{array} $ |  |  |  |
|              |         |                   | 064 <b>ó</b> 071 | Gobo 7 shake, slow to fast                                                                                                    |  |  |  |
|              | 7       | Gobo Wheel        | 072 <b>ó</b> 079 | Gobo 6 shake, slow to fast                                                                                                    |  |  |  |
|              |         |                   | 080 <b>ó</b> 087 | Gobo 5 shake, slow to fast                                                                                                    |  |  |  |
|              |         |                   | 088 <b>ó</b> 095 | Gobo 4 shake, slow to fast                                                                                                    |  |  |  |
|              |         |                   | 096 <b>ó</b> 103 | Gobo 3 shake, slow to fast                                                                                                    |  |  |  |
|              |         |                   | 104 <b>ó</b> 111 | Gobo 2 shake, slow to fast                                                                                                    |  |  |  |
|              |         |                   | 112 <b>ó</b> 119 | Gobo 1 shake, slow to fast                                                                                                    |  |  |  |
|              |         |                   | 120 <b>ó</b> 127 | Open                                                                                                    |  |  |  |
|              |         |                   | 128 <b>ó</b> 191 | Cycle effect with increasing speed                                                                                                   |  |  |  |
|              |         |                   | 192 <b>ó</b> 255 | Reverse cycle effect with increasing speed                                                                                           |  |  |  |
|              |         |                   | 000 <b>ó</b> 063 | Indexing                                                                                                    |  |  |  |
|              | 8       | Gobo Rotation     | 064 <b>ó</b> 147 | Rotation with increasing speed                                                                                                    |  |  |  |
|              | -       | 148           232 | 148 <b>ó</b> 231 | Reverse rotation with increasing speed                                                                                               |  |  |  |
|              |         |                   | 232 <b>ó</b> 255 | Boomerang with increasing speed                                                                                                    |  |  |  |
|              |         |                   | 000 <b>ó</b> 007 | No function                                                                                                    |  |  |  |
|              |         |                   | 008 <b>ó</b> 012 | Prism on                                                                                                    |  |  |  |
|              | 9       | Prism             | 013 <b>ó</b> 130 | Prism rotation with increasing speed                                                                                                 |  |  |  |
|              |         |                   | 131 <b>ó</b> 247 | Reverse prism rotation with increasing speed                                                                                         |  |  |  |
|              |         |                   | 248 <b>ó</b> 255 | Static prism effect                                                                                                    |  |  |  |
|              | 10      | Focus             | 000 <b>ó</b> 255 | In to out                                                                                                    |  |  |  |
|              | 11      | Dimmer            | 000 <b>ó</b> 255 | 0 to 100%                                                                                                    |  |  |  |
|              |         |                   | 000 <b>ó</b> 003 | Closed                                                                                                    |  |  |  |
|              |         |                   | 004 <b>ó</b> 007 | Open                                                                                                    |  |  |  |
|              | 12      | Shutter           | 008 <b>ó</b> 076 | Strobe effect with increasing speed                                                                                                  |  |  |  |
| 12           | 12      |                   | 077 <b>ó</b> 145 | Pulse strobe with increasing speed                                                                                                   |  |  |  |
|              |         |                   | 146 <b>ó</b> 215 | Random shutter with increasing speed                                                                                                 |  |  |  |
|              |         | 216 <b>ó</b> 255  | Open             |                                                                                                    |  |  |  |

| 14CH cont. | Channel | Function                     | Value                              | Percent/Setting                                   |
|------------|---------|------------------------------|------------------------------------|---------------------------------------------------|
|            |         | 000 <b>ó</b> 007             | No function                        |                                                   |
|            |         |                              | 008 <b>ó</b> 015                   | Blackout while panning/tilting                    |
|            |         |                              | 016 <b>ó</b> 023                   | Blackout while moving color wheel                 |
|            |         |                              | 024 <b>ó</b> 031                   | Blackout while moving gobo wheel                  |
|            |         |                              | 032 <b>ó</b> 039                   | Blackout while panning/tilting/moving color wheel |
|            |         |                              | 040 <b>ó</b> 047                   | Blackout while panning/tilting/moving gobo wheel  |
|            |         |                              | 048 <b>ó</b> 055                   | Blackout while moving all options                 |
|            | 13      | Control Functions            | 056 <b>Ó</b> 095                   | No function                                       |
|            |         |                              | 096 <b>ó</b> 103                   | Reset pan                                         |
|            |         |                              | 104 <b>ó</b> 111                   | Reset tilt                                        |
|            |         |                              | 112 <b>ó</b> 119 Reset color wheel | Reset color wheel                                 |
|            |         |                              | 120 <b>ó</b> 127                   | Reset gobo wheel                                  |
|            |         |                              | 128 <b>ó</b> 135                   | Reset gobo rotation                               |
|            |         | -                            | 136 <b>ó</b> 143                   | Reset prism                                       |
|            |         |                              | 144 <b>ó</b> 151                   | Reset focus                                       |
|            |         | 152 <b>ó</b> 159             | Reset all channels                 |                                                   |
|            |         | 160 <b>ó</b> 255             | No function                        |                                                   |
|            |         | 000 <b>6</b> 007 No function | No function                        |                                                   |
|            |         |                              | 008 <b>ó</b> 023                   | Auto program 1                                    |
|            |         |                              | 024 <b>ó</b> 039                   | Auto program 2                                    |
|            |         | 040 <b>ó</b> 055             | Auto program 3                     |                                                   |
|            |         | 056 <b>Ó</b> 071             | Auto program 4                     |                                                   |
|            |         |                              | 072 <b>ó</b> 087                   | Auto program 5                                    |
|            |         |                              | 088 <b>ó</b> 103                   | Auto program 6                                    |
|            |         |                              | 104 <b>ó</b> 119                   | Auto program 7                                    |
|            | 14      | Auto Programs                | 120 <b>ó</b> 135                   | Auto program 8                                    |
|            |         |                              | 136 <b>Ó</b> 151                   | Sound program 1                                   |
|            |         |                              | 152 <b>Ó</b> 167                   | Sound program 2                                   |
|            |         | 168 <b>Ó</b> 183             | Sound program 3                    |                                                   |
|            |         | 184 <b>Ó</b> 199             | Sound program 4                    |                                                   |
|            |         |                              | 200 <b>ó</b> 215                   | Sound program 5                                   |
|            |         |                              | 216 <b>ó</b> 231                   | Sound program 6                                   |
|            |         |                              | 232 <b>ó</b> 247                   | Sound program 7                                   |
|            |         | 248 <b>ó</b> 255             | Sound program 8                    |                                                   |

| 08CH | Channel | Function    | Value            | Percent/Setting                                                                                                    |  |
|------|---------|-------------|------------------|----------------------------------------------------------------------------------------------------|--|
| -    | 1       | Pan         | 000 <b>ó</b> 255 | 0 to 540°                                                                                                    |  |
|      | 2       | Tilt        | 000 <b>ó</b> 255 | 0 to 270°                                                                                                    |  |
|      |         |             | 000 <b>ó</b> 007 | White                                                                                                    |  |
|      |         |             | 008 <b>ó</b> 015 | Dark Blue                                                                                                    |  |
|      |         |             | 016 <b>Ó</b> 023 | Yellow                                                                                                    |  |
|      |         |             | 024 <b>ó</b> 031 | Pink                                                                                                    |  |
|      |         |             | 032 <b>Ó</b> 039 | Green                                                                                                    |  |
|      |         |             | 040 <b>ó</b> 047 | Red                                                                                                    |  |
|      |         |             | 048 <b>ó</b> 055 | Light Blue                                                                                                    |  |
|      |         |             | 056 <b>Ó</b> 063 | Orange Red                                                                                                    |  |
|      | 2       |             | 064 <b>ó</b> 071 | White + Dark Blue                                                                                                    |  |
|      | 3       | Color wheel | 072 <b>ó</b> 079 | Dark Blue + Yellow                                                                                                    |  |
|      |         |             | 080 <b>ó</b> 087 | Yellow + Pink                                                                                                    |  |
|      |         |             | 088 <b>ó</b> 095 | Pink + Green                                                                                                    |  |
|      |         |             | 096 <b>ó</b> 103 | Green + Red                                                                                                    |  |
|      |         |             | 104 <b>ó</b> 111 | Red + Light Blue                                                                                                    |  |
|      |         |             | 112 <b>ó</b> 119 | Light Blue + Orange Red                                                                                                    |  |
|      |         |             | 120 <b>ó</b> 127 | Orange Red + White                                                                                                    |  |
|      |         |             | 128 <b>ó</b> 191 | Rainbow effect with increasing speed                                                                                                    |  |
|      |         |             | 192 <b>ó</b> 255 | Reverse rainbow effect with increasing speed                                                                                                    |  |
|      |         |             | $\bigcup_{0-7}$  | $\bigotimes_{8-15} \qquad \bigotimes_{16-23} \qquad \bigotimes_{24-31} \\ \bigotimes_{40-47} \qquad \bigotimes_{48-55} \qquad \bigotimes_{56-63} \\ $ |  |
|      | 4       | Cohe Wheel  | 064 <b>ó</b> 071 | Gobo 7 shake, slow to fast                                                                                                    |  |
|      | 4       | Gobo wheel  | 072 <b>ó</b> 079 | Gobo 6 shake, slow to fast                                                                                                    |  |
|      |         |             | 080 <b>ó</b> 087 | Gobo 5 shake, slow to fast                                                                                                    |  |
|      |         |             | 088 <b>Ó</b> 095 | Gobo 4 shake, slow to fast                                                                                                    |  |
|      |         |             | 096 <b>Ó</b> 103 | Gobo 3 shake, slow to fast                                                                                                    |  |
|      |         |             | 104 <b>ó</b> 111 | Gobo 2 shake, slow to fast                                                                                                    |  |
|      |         |             | 112 <b>ó</b> 119 | Gobo 1 shake, slow to fast                                                                                                    |  |
|      |         |             | 120 <b>ó</b> 127 | Open                                                                                                    |  |
|      |         |             | 128 <b>ó</b> 191 | Cycle effect with increasing speed                                                                                                    |  |
|      |         |             | 192 <b>ó</b> 255 | Reverse cycle effect with increasing speed                                                                                                    |  |

| 08CH (Cont.) | Channel | Function      | Value            | Percent/Setting                              |  |
|--------------|---------|---------------|------------------|----------------------------------------------|--|
|              | 5       | Gobo Rotation | 000 <b>ó</b> 063 | Indexing                                     |  |
|              |         |               | 064 <b>ó</b> 147 | Rotation with increasing speed               |  |
|              |         |               | 148 <b>ó</b> 231 | Reverse rotation with increasing speed       |  |
|              |         |               | 232 <b>ó</b> 255 | Boomerang with increasing speed              |  |
|              | 6       | Prism         | 000 <b>ó</b> 007 | No function                                  |  |
|              |         |               | 008 <b>ó</b> 012 | Prism on                                     |  |
|              |         |               | 013 <b>ó</b> 130 | Prism rotation with increasing speed         |  |
|              |         |               | 131 <b>ó</b> 247 | Reverse prism rotation with increasing speed |  |
|              |         |               | 248 <b>ó</b> 255 | Static prism effect                          |  |
|              | 7       | Focus         | 000 <b>ó</b> 255 | In to out                                    |  |
|              |         | Shutter       | 000 <b>ó</b> 003 | Closed                                       |  |
|              |         |               | 004 <b>ó</b> 007 | Open                                         |  |
|              | o       |               | 008 <b>ó</b> 076 | Strobe effect with increasing speed          |  |
|              | o       |               | 077 <b>ó</b> 145 | Pulse strobe with increasing speed           |  |
|              |         |               | 146 <b>ó</b> 215 | Random shutter with increasing speed         |  |
|              |         |               | 216 <b>Ó</b> 255 | Open                                         |  |

# Standalone configuration is for operating the Intimidator<sup>™</sup> Spot 400 IRC without a DMX configuration

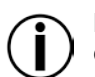

Never connect a product operating in a standalone mode (Sound, Auto, or IR) to a DMX chain that includes a DMX controller. Products in Standalone mode can transmit DMX signals that interfere with the DMX signals from the controller.

Auto Mode Auto mode makes the product perform a series of movement patterns and color changes.

To set the product to Auto mode, do the following:

- 1. Make sure the product is connected to a power source and not connected to a DMX controller.
- 2. Press **<MENU>** repeatedly until 4 icons show on the display.
- 3. Use **<UP>** or **<DOWN>** to highlight the **Run Mode** icon.
- 4. Press <ENTER>. The Run Mode options show on the display.
- 5. Use **<UP>** or **<DOWN>** to highlight the **Auto** option.
- 6. Press **<ENTER>**. The product moves and emits light.

**Sound Mode** Sound mode makes the product respond to sounds and music.

To set the product to Sound mode, do the following:

- 1. Press **<MENU>** repeatedly until 4 icons show on the display.
- 2. Use **<UP>** or **<DOWN>** to highlight the **Run Mode** icon.
- 3. Press **<ENTER>**. The product moves and emits light.
- 4. Turn the music on. The product changes movement direction and light color to the rhythm of the music.

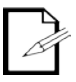

The product responds only to low frequencies of music (bass and drums).

If the product is not responding to sound, increase the sensitivity. (See Sensitivity.)

**IR Mode** IR mode allows the product to be controlled with an infrared remote controller (IRC-6). The IRC-6 can remotely set the product to various modes as well as adjust the color, gobos, strobing, speed and sensitivity.

To set the product to IR mode, do the following:

- 1. Make sure the product is plugged into a power source and not connected to a DMX controller.
- 2. Press **<MENU>** repeatedly until 4 icons show on the display.
- 3. Use the **<UP>** or **<DOWN>** to highlight the **Run Mode** icon.
- 4. Press **<ENTER>.** The **Run Mode** options show on the display.
- 5. Use the **<UP>** or **<DOWN>** buttons to highlight the **IR** option.
- 6. Press **<ENTER>.** A green dot shows on the **IR** option line and the product moves and emits light.

**IRC-6 Operations** The IRC-6 remote provides a wider variety of Auto and Sound modes than are available directly through the product's menu. However, some of the buttons on the remote work differently than what is indicated on their labels. The next section describes the IRC-6 buttons that work with the Intimidator<sup>™</sup> Spot 400 IRC and what they do.

# Be sure the IRC-6 remote is pointing directly at the product and there is nothing in between the remote and the product.

### The following IRC-6 buttons are used with the Intimidator™ Spot 400 IRC:

- **BLACKOUT>** turns LED on/off
- <AUTO> activates Auto mode
- <SOUND> activates Sound mode
- **STROBE>** controls strobing (0–20 Hz)
- <SPEED> adjusts the speed of movement and color changes (fast to slow)
- **SENSITIVITY>** adjusts sound sensitivity
- <%> adjusts the dimmer
- **Note:** When adjusting the dimmer, the values go from 000–255 (0–100%) and then they cycle back around. This means the light may go suddenly from 0 at 000 to 100% at 255, so pay close attention when adjusting the dimmer.
- <MANUAL> changes gobo on gobo wheel
- <FADE/SNAP> changes color on color wheel
- <R> activates color wheel scroll
- <G> activated gobo wheel scroll

IRC-6 Front Panel

- <B> activates random gobo and color combinations
- <+> (plus) increases strobe/sensitivity/dimmer/color wheel scroll/gobo wheel scroll/random gobo and color combinations
- <-> (minus) decreases strobe/sensitivity/dimmer/color wheel scroll/gobo wheel scroll/random gobo and color combinations
- <0>-<9> activates different Auto mode programs

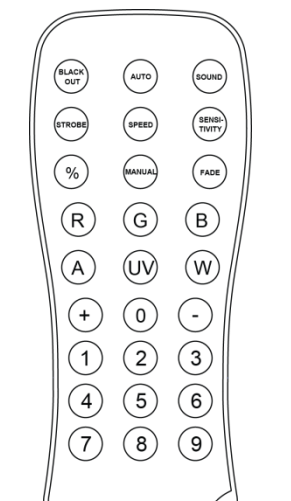

# Master Slave Master/Slave mode allows a single Intimidator<sup>™</sup> Spot 400 IRC (the master) to control the actions of one or more Intimidator<sup>™</sup> Spot 400 IRCs (the slaves) without a DMX controller.

In Master/Slave mode, the master is set to operate in Auto mode, Sound mode, or IR mode; and the slaves are set to operate in Slave mode.

The master and slaves are daisy chained though the DMX In and DMX Out sockets, with the master at the beginning of the chain. Once set and connected, the slaves operate identically to the master.

For more information about DMX daisy chains, see DMX Linking.

Always put the male DMX connector into the master.

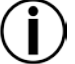

Never connect more than 31 slaves to the master.

Never connect a DMX controller to a DMX daisy chain of master and slaves.

Configure all the slaves before connecting the master to the DMX daisy chain.

**Configuring the** Configure the slaves for Slave mode before or after they are put in position, but always before **Slaves** they are daisy-chained to the master.

To configure a slave, do the following:

- 1. Make sure the product is connected to a power source.
- 2. Press **<MENU>** repeatedly until 4 icons show on the display.
- 3. Use **<UP>** or **<DOWN>** to highlight the **Run Mode** icon.
- 4. Press <ENTER>. The Run Mode options show on the display.
- 5. Use **<UP>** or **<DOWN>** to highlight the **Slave** option.
- 6. Press **<ENTER>**. A green dot shows on the **Slave** option line.

**Configuring the** Configure the master after all the slaves are connected to it and configured.

**Master** To configure the master, do the following:

- 1. Make sure the product is connected to a power source and connected to all the slaves.
- 2. Press **<MENU>** repeatedly until 4 icons show on the display.
- 3. Use **<UP>** or **<DOWN>** to highlight the **Run Mode** icon.
- 4. Select any of the Standalone modes as described in <u>Standalone Configuration</u>.

Settings The Intimidator<sup>™</sup> Spot 400 IRC has customizable settings for its movement, speed, and display. The next section describes all the customizable settings available for the Intimidator<sup>™</sup> Spot 400 IRC.

**Pan Reverse** Reversing the pan movement is useful when 2 lights are facing each other and they both need to turn towards the same place.

To reverse the pan movement do the following:

- 1. Press <MENU> repeatedly until 4 icons show on the display.
- 2. Use **<UP>** or **<DOWN>** to highlight the **Setup** icon.
- 3. Press **<ENTER>.** The **Setup** options show on the display.
- 4. Use **<UP>** or **<DOWN>** to highlight the **Pan Reverse** option.
- 5. Press **<ENTER>**. The words **ON** or **OFF** show in green.
- 6. Use <UP> or <DOWN> to switch between ON and OFF.
- 7. Press **<ENTER>** to select the setting.
- **Tilt Reverse** Reversing the tilt movement is useful when 2 lights are facing each other and they need to point towards the space between them.

To reverse the tilt movement do the following:

- 1. Press <MENU> repeatedly until 4 icons show on the display.
- 2. Use **<UP>** or **<DOWN>** to highlight the **Setup** icon.
- 3. Press **<ENTER>**. The **Setup** options show on the display.
- 4. Use **<UP>** or **<DOWN>** to highlight the **Tilt Reverse** option.
- 5. Press **<ENTER>**. The words **ON** or **OFF** show in green.
- 6. Use <UP> or <DOWN> to switch between ON and OFF.
- 7. Press **<ENTER>** to select the setting.

**Screen Reverse** Reversing the screen is useful when the product is hanging upside down.

To reverse the screen do the following:

- 1. Press **<MENU>** repeatedly until 4 icons show on the display.
- 2. Use **<UP>** or **<DOWN>** to highlight the **Setup** icon.
- 3. Press <ENTER>. The Setup options show on the display.
- 4. Use <UP> or <DOWN> to highlight the Screen Reverse option.
- 5. Press **<ENTER>**. The words **ON** or **OFF** show in green.
- 6. Use <UP> or <DOWN> to switch between ON and OFF.
- 7. Press **<ENTER>** to select the setting.
- **Pan Angle** Setting the pan angle range is useful when there is an area of the room that the product should not illuminate.

To set the range of the pan movement, do the following:

- 1. Press **<MENU>** repeatedly until 4 icons show on the display.
- 2. Use the <UP> or <DOWN> buttons to highlight the Setup icon.
- 3. Press **<ENTER>**. The **Setup** options show on the display.
- 4. Use the **<UP>** or **<DOWN>** buttons to highlight the **Pan Angle** option.
- 5. Press **<ENTER>**. The three digits to the right show in green.
- 6. Use **<UP>** or **<DOWN>** to select **180**, **360**, or **540**.
- 7. Press **<ENTER>** to select the setting.

**Tilt Angle** Setting the tilt angle range is useful when there is an area of the room that the product should not illuminate.

To set the range of the tilt movement, do the following:

- 1. Press **<MENU>** repeatedly until 4 icons show on the display.
- 2. Use <UP> or <DOWN> to highlight the Setup icon.
- 3. Press **<ENTER>.** The **Setup** options show on the display.
- 4. Use **<UP>** or **<DOWN>** to highlight the **Tilt Angle** option.
- 5. Press **<ENTER>**. The three digits to the right show in green.
- 6. Use **<UP>** or **<DOWN>** to select **90**, **180**, or **270**.
- 7. Press **<ENTER>** to select the setting.
- **Sensitivity** The sensitivity setting adjusts the sensitivity of the product's microphone. If the product is not responding to the beat of the music in Sound mode, set the sensitivity to a higher number.

To adjust the sensitivity setting, do the following:

- 1. Press **<MENU>** repeatedly until 4 icons show on the display.
- 2. Use **<UP>** or **<DOWN>** to highlight the **Setup** icon.
- 3. Press **<ENTER>**. The **Setup** options show on the display.
- 4. Use **<UP>** or **<DOWN>** to highlight the **Sensitivity** option.
- 5. Press **<ENTER>**. The number to the right show in green.
- 6. Use **<UP>** or **<DOWN>** to select a sensitivity level. The least sensitive is **1** and the most sensitive is **100**.
- 7. Press **<ENTER>** to select the setting.
- **Reset Settings** The Reset option will clear out all customized settings. The Factory Set option will return the settings to the factory defaults. Resetting the product can be used if the product is behaving inconsistently.

To reset the product, do the following:

- 1. Press **<MENU>** repeatedly until 4 icons show on the display.
- 2. Use **<UP>** or **<DOWN>** to highlight the **Setup** icon.
- 3. Press <ENTER>. The Setup options will show on the display.
- 4. Use <UP> or <DOWN> to highlight either the Reset option or the Factory Set option.
- 5. Press **<ENTER>**.

**System** To see the product's current software version, running mode, DMX address and temperature, do the following:

- 1. Press **<MENU>** repeatedly until 4 icons show on the display.
- 2. Use <UP> or <DOWN> to highlight the Sys Info icon.
- 3. Press **<ENTER>**. The current information about the product will show on the display.

# Gobos make patterns in the light and can be customized for special events. The Intimidator™ Spot 400 IRC includes 1 glass and 7 metal gobos. The size of these gobos is:

- total diameter of 26.7 mm
- image size diameter of 23 mm
- maximum thickness of 1 mm

Any custom-made gobo should be this size as well.

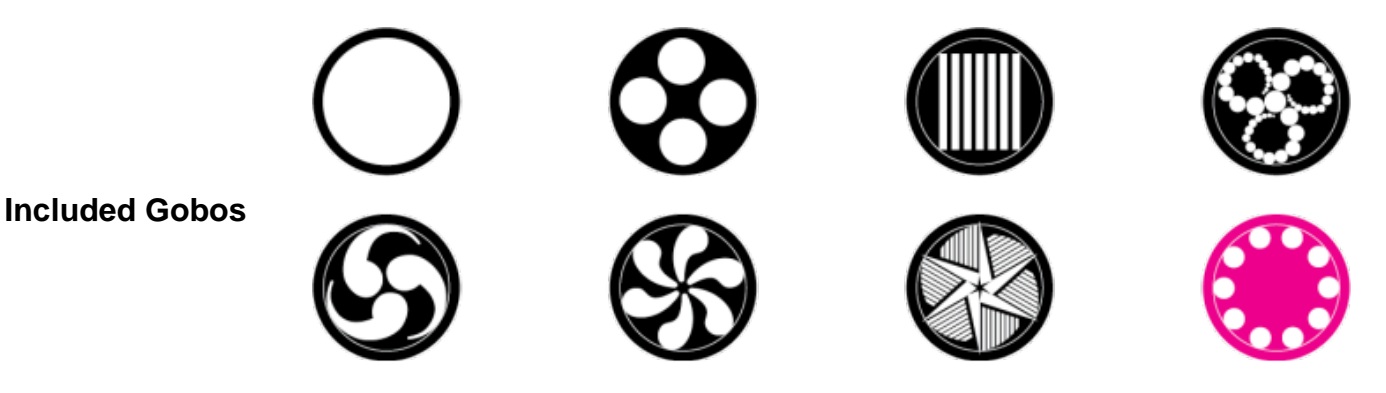

**Replacing Gobos** To change the gobos in the Intimidator<sup>™</sup> Spot 400 IRC, do the following:

- 1. Disconnect product from power.
- 2. Place the product on a flat, level surface
- 3. Remove the gobo access door by grabbing the center section and pressing from the left or right to slide the door off. See the <u>Gobo Access Door</u> diagram.

**Note:** If the gobo wheel is not visible, replace the door by sliding it back into place, and open the door on the other side of the moving head.

- 4. Rotate the gobo wheel until the gobo to be replaced is accessible. See the <u>Gobo Wheel Through Door</u> diagram.
- Remove the gobo holder from the gobo wheel by gently prying the gobo holder away from the gobo wheel with a fingernail or flat tool, pressing the gobo holder from behind and pulling upward out of the locking slots and the pressure plate.
   See the <u>Gobo Wheel</u>, <u>Holder</u>, <u>And Gobo</u> diagram.
- 6. Remove the tension ring from the gobo holder by prying it loose gently with a fingernail or small flat tool.
- 7. Remove the gobo from the gobo holder by gently pushing or shaking it from the holder.
- 8. Put the replacement gobo into the holder.
- 9. Replace the tension ring.
- 10. Replace the gobo holder into the gobo wheel by sliding the gobo holder tip under the pressure plate on the gobo wheel and clicking the locking screws into the locking slots. See the <u>Gobo Wheel, Holder, And Gobo</u> diagram.
- 11. Replace the gobo access door by sliding it back into place.

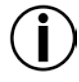

Be careful when replacing the gobo access door because, although it may fit either upside down or right-side up, it should be replaced so that it is recessed into the opening and no edges are protruding. See the <u>Gobo Access Door</u> diagram.

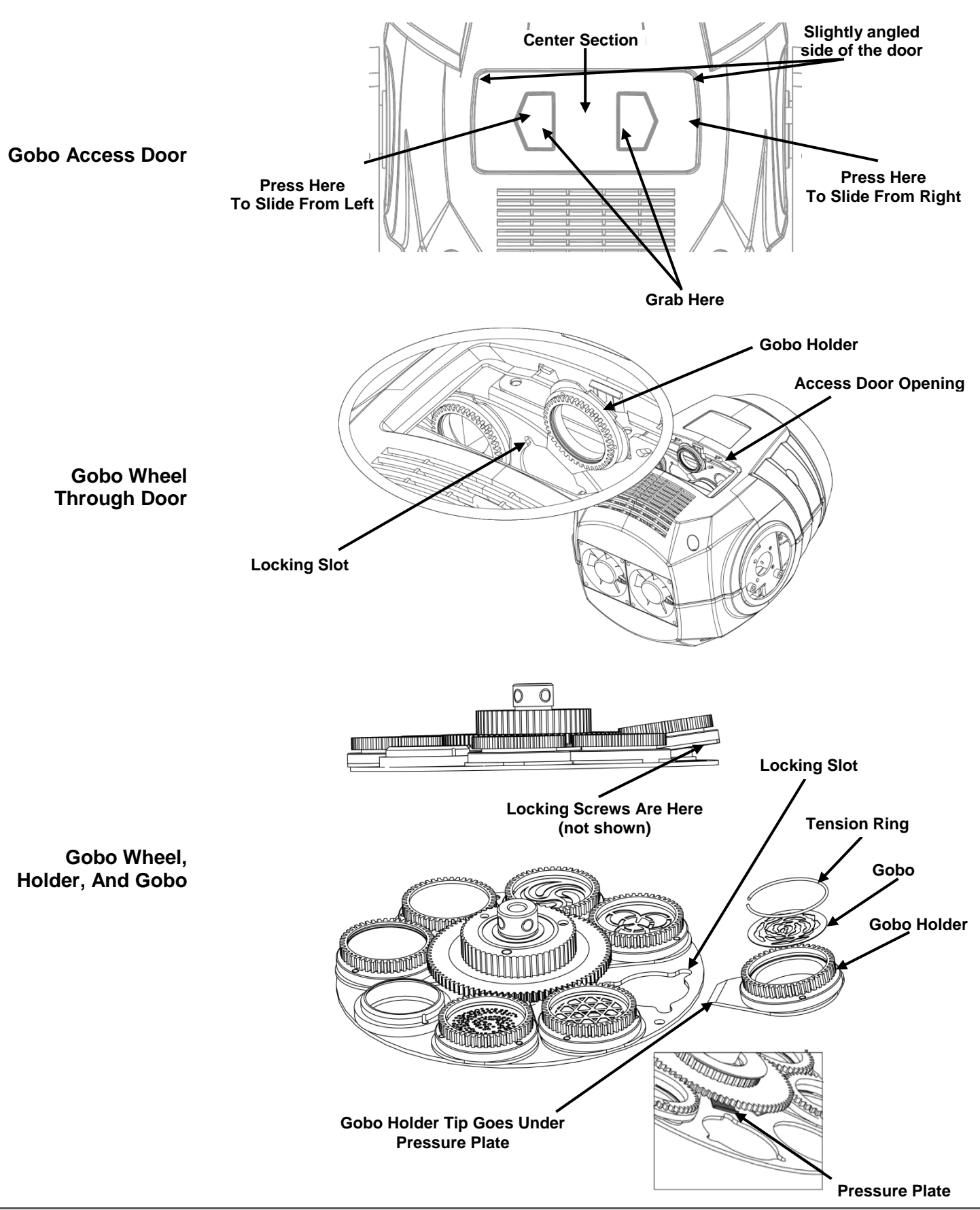

# **5. TECHNICAL INFORMATION**

ProductDust build-up reduces light output performance and can cause overheating. To maintain<br/>optimum performance, clean the product at least twice a month, more often if the product is in a<br/>dirty environment.

To clean the product, follow the instructions below:

- 1. Unplug the product from power.
- 2. Wait until the product is at room temperature.
- 3. Use a vacuum (or dry compressed air) and a soft brush to remove dust collected on the external surfaces and fan vents.
- 4. Clean the glass lens with a mild solution of glass cleaner or isopropyl alcohol.
- 5. Apply the solution directly to a soft, lint-free cotton cloth or a lens cleaning tissue.
- 6. Softly wipe any dirt or grime to the outside edges of the glass.
- 7. Gently polish the glass surface until it is free of haze and lint.

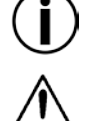

Always dry the glass surfaces carefully after cleaning them.

Do not spin the cooling fans using compressed air because you could damage them.

# 6. TECHNICAL SPECIFICATIONS

| Dimensions and | Length                                                           | Width                 | Height           | Weight            |  |  |  |
|----------------|------------------------------------------------------------------|-----------------------|------------------|-------------------|--|--|--|
| weight         | 9.7 in (248 mm)                                                  | 13.4 in (340 mm)      | 18.5 in (470 mm) | 38.8 lb (14.4 kg) |  |  |  |
|                | Note: Dimensions in inches rounded to the nearest decimal digit. |                       |                  |                   |  |  |  |
| Power          | Input Voltage                                                    | Rai                   | Range            |                   |  |  |  |
|                | Switching (internal)                                             | 100–240 VAC, 50/60 Hz |                  | Auto-ranging      |  |  |  |
|                | Parameter                                                        | 120 VAC, 60 Hz        |                  | 230 VAC, 50 Hz    |  |  |  |
|                | Consumption                                                      | 273                   | 3 W              | 244 W             |  |  |  |
|                | Operating current                                                | 2.3                   | 3 A              | 1.2 A             |  |  |  |
|                | Power linking current (units                                     | ) 12 A (3             | 3 units)         | 12 A (7 units)    |  |  |  |
|                | Fuse                                                             | F 5 A,                | 250 V            | F 5 A, 250 V      |  |  |  |
|                | Power I/O                                                        | US/Wo                 | rldwide          | UK/Europe         |  |  |  |
|                | Power input connector                                            | IE                    | C                | IEC               |  |  |  |
|                | Power output connector                                           | Edi                   | son              | IEC               |  |  |  |
|                | Power cord plug                                                  | Edisor                | n (US)           | Local plug        |  |  |  |
| LED            | Туре                                                             | Por                   | wer              | Lifespan          |  |  |  |
|                | LED                                                              | 140                   | D W              | 50,000 hours      |  |  |  |
|                | Color                                                            | Qua                   | ntity            | Current           |  |  |  |
|                | White                                                            |                       | 1                | 2.9 A             |  |  |  |
| Photo Optic    | Parameter                                                        |                       |                  |                   |  |  |  |
|                | Beam Angle                                                       | 18                    | 8°               |                   |  |  |  |
|                | Illuminance @ 2 m                                                | 11,44                 | 40 lux           |                   |  |  |  |
| Thermal        | Maximum External Temp.                                           | Cooling               | Cooling System   |                   |  |  |  |
|                | 104 °F (40 °C)                                                   | Conv                  | ection           |                   |  |  |  |
| DMX            | I/O Connectors                                                   | Connec                | tor Type         | Channel Range     |  |  |  |
|                | 3-pin XLR                                                        | Soc                   | kets             | 8 or 14           |  |  |  |
| Ordering       | Product Name                                                     | Item                  | Code             | UPC Code          |  |  |  |
|                | Intimidator™ Spot 400 IRC                                        | 0801                  | 0790             | 781462211387      |  |  |  |

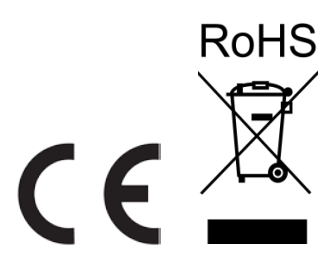

### RETURNS

To return a product or request support:

- In the U.S., contact CHAUVET® World Headquarters (see Contact Us).
- In the UK or Ireland, contact CHAUVET® Europe Ltd. (see Contact Us).
- In Mexico, contact CHAUVET® Mexico (see <u>Contact Us</u>).
- In any other country, DO NOT contact CHAUVET®. Contact your distributor. See <u>www.chauvetlighting.com</u> for distributors outside the U.S., United Kingdom, Ireland, or Mexico.

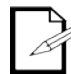

# If you live outside the U.S., United Kingdom, Ireland, or Mexico, contact your distributor of record and follow their instructions on how to return CHAUVET® products to them. Visit our website for contact details.

Call the corresponding CHAUVET® Technical Support office and request a Return Merchandise Authorization (RMA) number before shipping the product. Be prepared to provide the model number, serial number, and a brief description of the cause for the return.

You must send the merchandise prepaid, in its original box, and with its original packing and accessories. CHAUVET® will not issue call tags.

Clearly label the package with the RMA number. CHAUVET® will refuse any product returned without an RMA number.

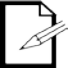

### Write the RMA number on a properly affixed label. DO NOT write the RMA number directly on the box.

Before sending the product, clearly write the following information on a piece of paper and place it inside the box:

- Your name
- Your address
- Your phone number
- · RMA number
- A brief description of the problem

Be sure to pack the product properly. Any shipping damage resulting from inadequate packaging will be your responsibility. FedEx packing or double-boxing is recommended.

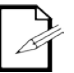

## CHAUVET® reserves the right to use its own discretion to repair or replace returned product(s).

# Contact Us

### WORLD HEADQUARTERS - CHAUVET®

### **General Information**

Address:5200 NW 108th Avenue Sunrise, FL 33351 Voice: (954) 577-4455 Fax: (954) 929-5560 Toll free: (800) 762-1084

### **Technical Support**

Voice: (954) 577-4455 (Press 4) Fax: (954) 756-8015 Email: <u>tech@chauvetlighting.com</u>

World Wide Web www.chauvetlighting.com

UNITED KINGDOM AND IRELAND - CHAUVET® Europe Ltd.

### **General Information**

Address:Unit 1C Brookhill Road Industrial Estate Pinxton, Nottingham, UK NG16 6NT Voice: +44 (0)1773 511115 Fax: +44 (0)1773 511110

MEXICO - CHAUVET® Mexico

### **General Information**

Address:Av. Santa Ana 30 Parque Industrial Lerma Lerma, Mexico C.P. 52000 Voice: +52 (728) 285-5000

### Email: <u>uktech@chauvetlighting.com</u>

**Technical Support** 

World Wide Web www.chauvetlighting.co.uk

#### Technical Support

Email: <u>servicio@chauvet.com.mx</u>

World Wide Web www.chauvet.com.mx

Outside the U.S., United Kingdom, Ireland, or Mexico, contact your dealer. Follow their instructions to request support or to return a product. Visit our website for contact details.